# Ikasleen boletinak eta taldearen nota orokorrak.

Alexia – Tutoriala - Irakasleak

#### Aurkezpen honetan ikusiko duguna:

- Ikasleen noten boletinak nondik kontsultatu eta inprimatu
- Ikasle taldearen ebaluazio notak nondik kontsultatu

- 1.-Gure sekzioa (taldea) aukeratu.
- 2.-Ikasleak kuadroaren gainean klikatu.
- 3.-Ebaluazioa eta ebaluazio txostenak aukera hartu.
- 4.-Azpian agertzen den pantailan nahi dituzu ikasleak eta ebaluazioa aukeratu.
- 5..-Inprimatu botoia sakatu.

| ibaizabal          |                     | <b>Q</b><br>Bilatu                 | Txostenak Dur        | angaldeko Ibaizabal Kooperatiba | 5 🔊<br>Historiala | Erika Lagoma | 2 Pombar<br>Langliea | U<br>irten |
|--------------------|---------------------|------------------------------------|----------------------|---------------------------------|-------------------|--------------|----------------------|------------|
| 🔶 Visión General   | Hasiera ) He        | zkuntza egitura ) BTX-2A - Batxile | ergoa, 2. maila (2A) |                                 |                   | Fm           | aila 🕡 lakin         | arazpena   |
| 🍵 Datu akademikoak | Ebaluazioa Gertakar | iak≠ Ikasleak Agendak≁             | Arloak Tutoretzal    | 15                              |                   |              |                      | in a spend |
| 🗩 Komunikazioa     | Ebaluatu ebaluaz    | io Txostenak                       |                      |                                 |                   |              |                      |            |
|                    | + Deskargatu        | 615                                |                      |                                 | 2                 | 1            | Testua nabarme       | ndu        |
|                    | Emaitzak iragazi    | Ikasleak                           |                      |                                 |                   | ebaluazio    |                      |            |
|                    | 1                   | Abizenak 🛊                         | Izena                | 🔲 1. Ebal.                      | 🖉 2. Ebal         | 🗐 3. Ebal.   | 🔲 Ohikoa             | 🗐 Ez. Ohi. |
|                    | Izena               | Iberdi Zenarrutzabeitia            | Leire                | ź                               |                   |              |                      |            |
|                    | Du/ditu             | Aresti Perez                       | Miren                | ±                               |                   |              |                      |            |
|                    |                     | Arrate Hernandez                   | Naroa                | ± o                             |                   |              |                      |            |
|                    |                     | Arrese Ugarte                      | Nahia                | ± o                             |                   |              |                      |            |
|                    | Lehen abizena       | 🔲 Badiola Revuelta                 | Jon                  | ±                               |                   |              |                      |            |
|                    | Du/ditu 🔻           | 🔲 Barreña Odiaga                   | Imanol               | ±ο                              |                   |              |                      |            |

1.-Pantaila honetan *informe de evaluacion* aukeratuko dugu (ez dago beste aukerarik)

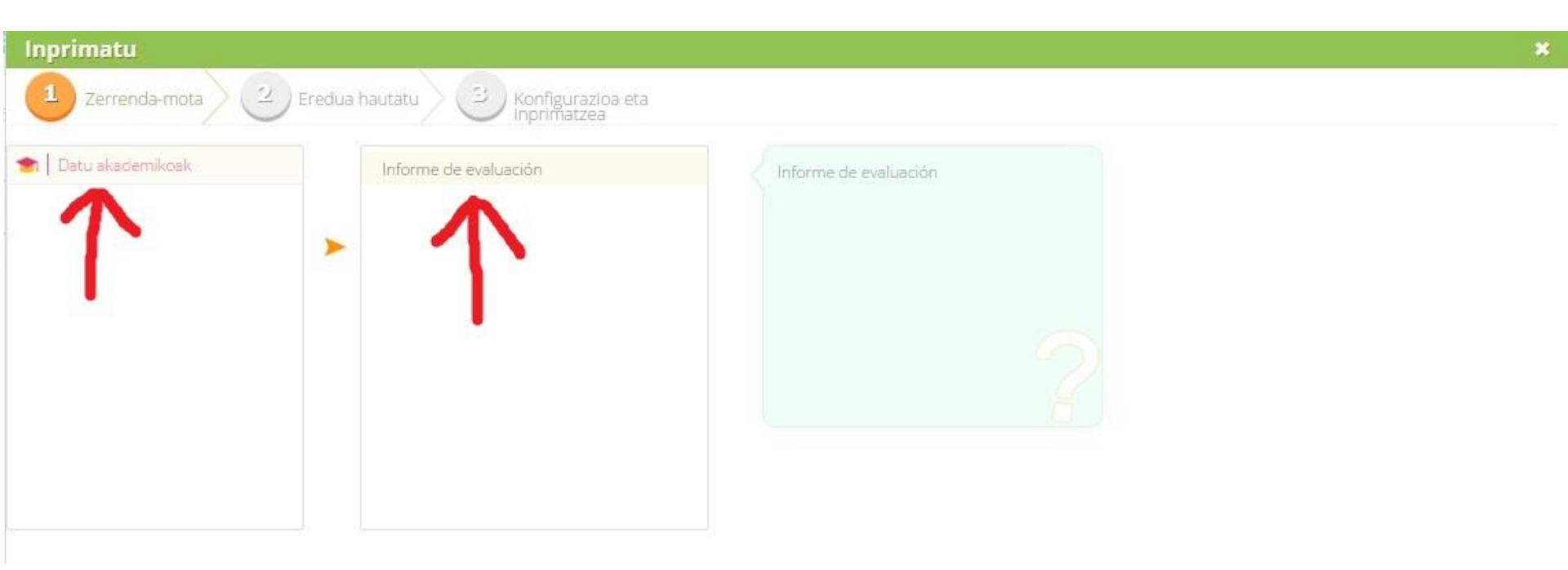

1.-Ez ahaztu hurrengoa botoi urdinari eman behar diozula (azpian dago)

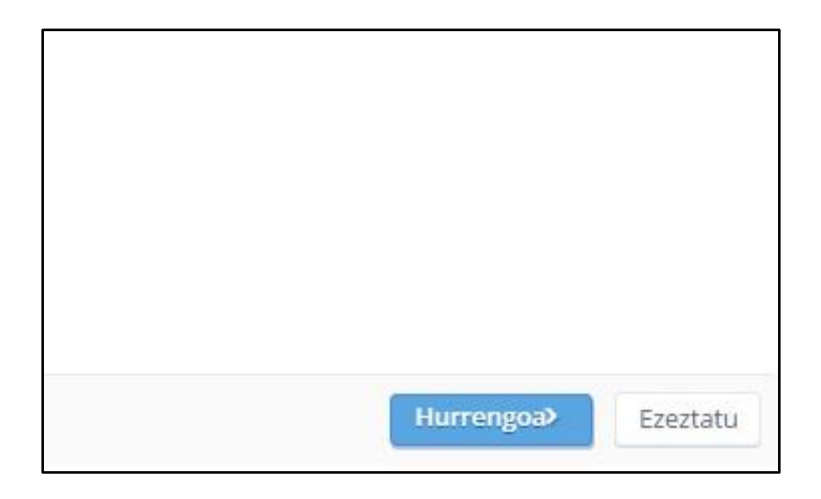

1.-Pantaila honetan desplegablea zabaldu eta azpian Norberarenak.

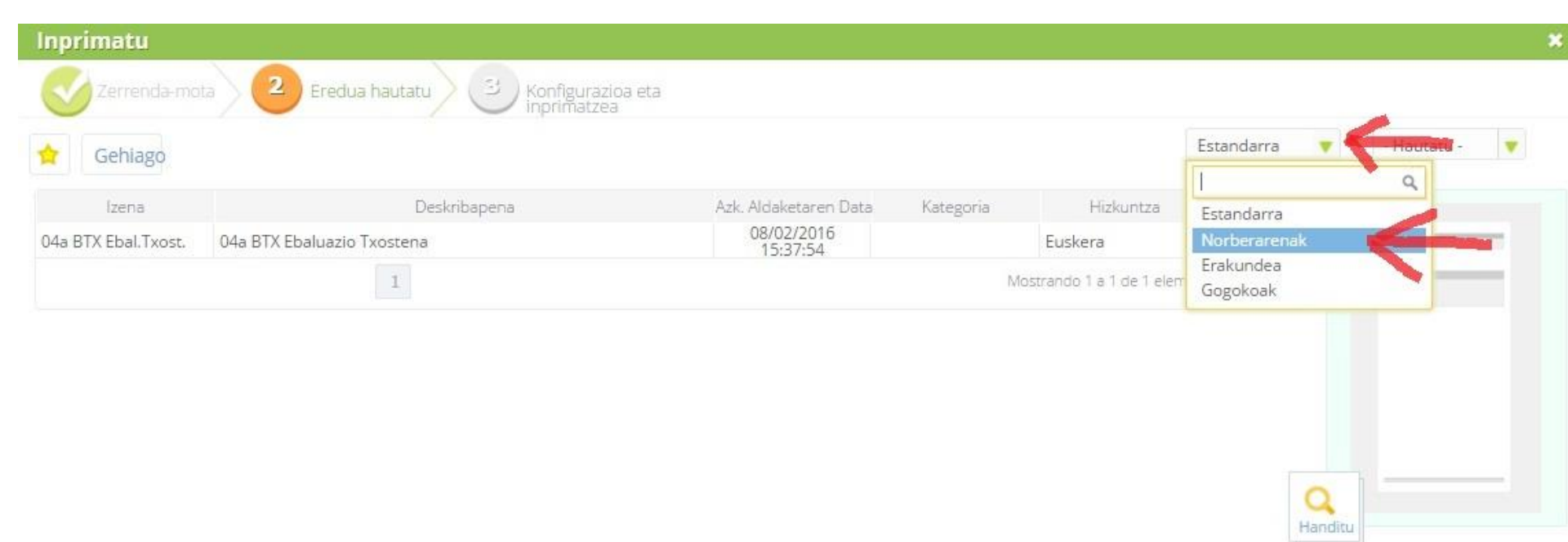

1.-Orain batxilergoa edo goi mailako zikloa aukeratuko dugu gure interesen arabera.

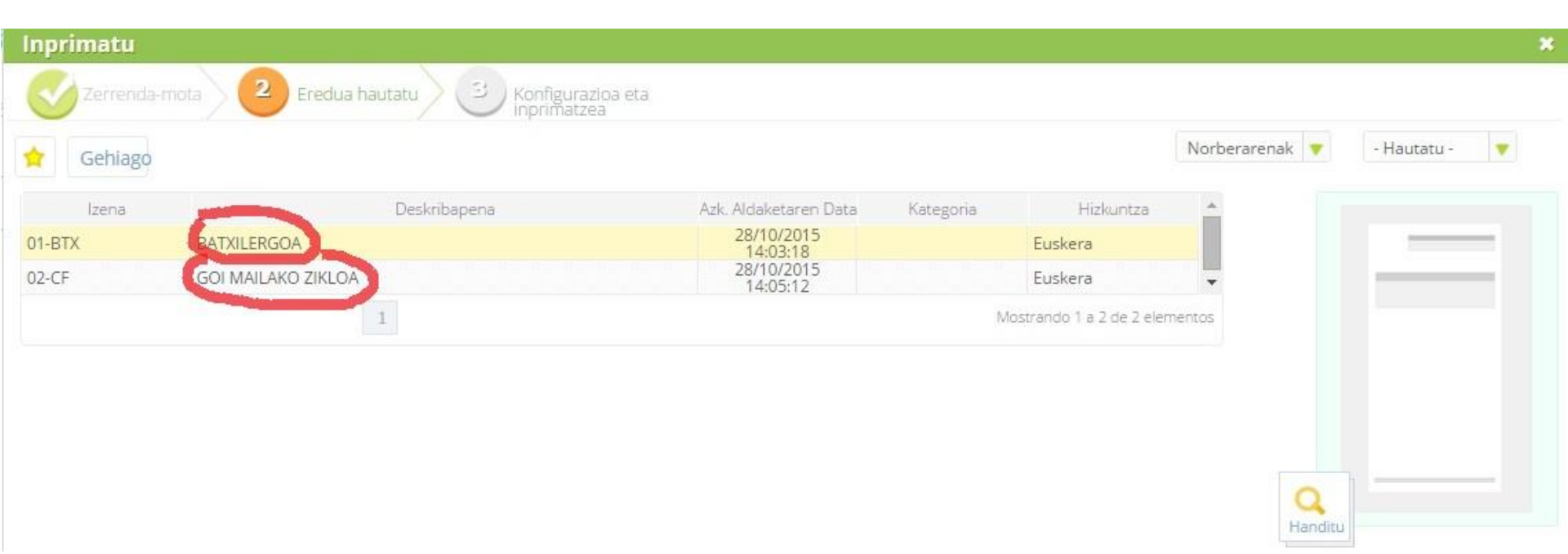

1.-Azken pantailan gaude. Hemen hainbat aukera dituzu. Inprimatu baino ez baduzu nahi gorriz borobilduta dagoena aukeratu.

2.-Ikasle eta familien Alexiara nahi baduzu bidali bidali web-era aukeratu dezakezu eta etxean ikusiko dute.

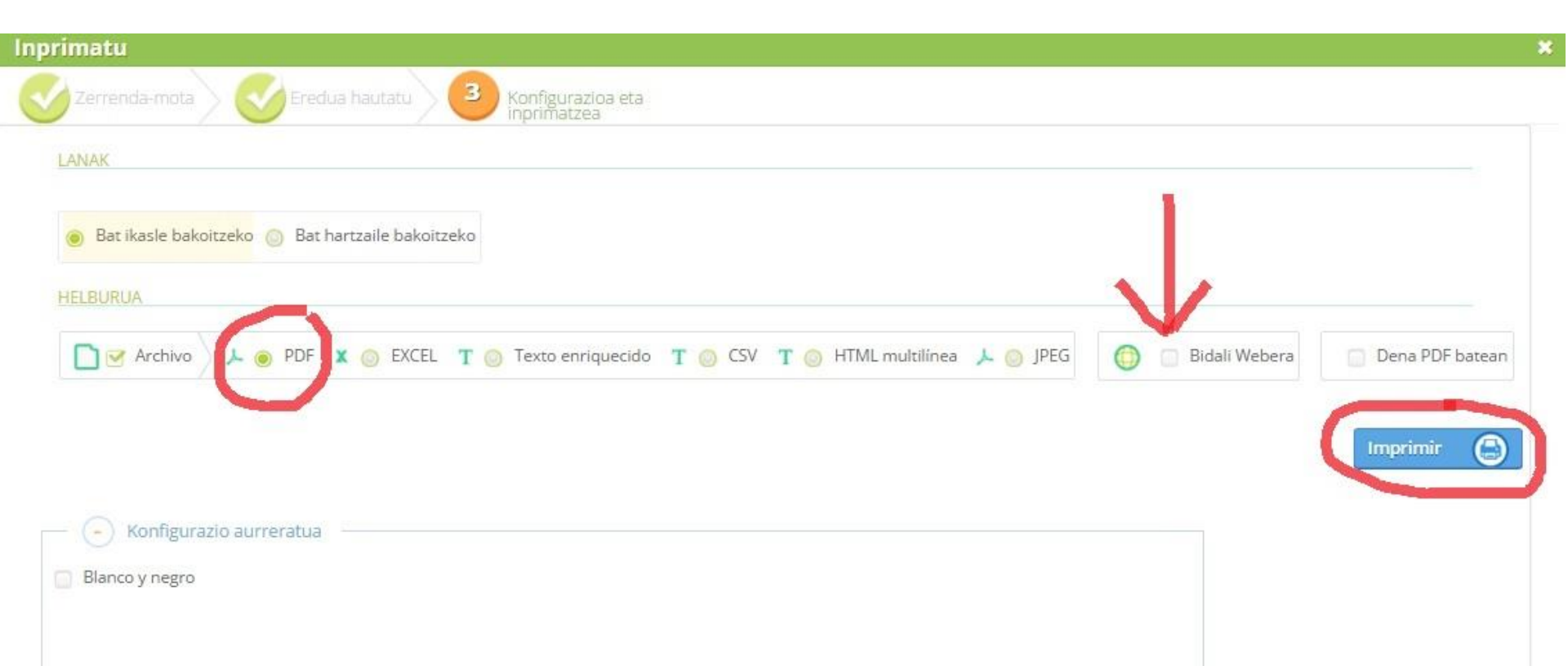

1.-Alexia orain boletina sortzen egongo da. Txostenak ikonoak ikusiko duzu. Automatikoki sortuta dagoenean bertatik deskargatuko duzu.

| Txostenak Duran     | aldeko Ibaizabal Koopera | 2015<br>atiba | 4)<br>Historiala | Erika Lagoma Por<br>Lanj | nbar<br>gilea |
|---------------------|--------------------------|---------------|------------------|--------------------------|---------------|
| rgoa, 2. maila (2A) | (                        | 1             | Buscar           | Q                        |               |
| i Pombar            | 🙏 ebaluazio Txoste       | nak: BATXII   | LERGOA           | 0.96                     | •             |
| Arloak Tutoretzak   | 03/03/2016 13:23:11      |               |                  |                          |               |

#### 1. Taldeko ebaluazio nota orokorrak

1.-Gure sekzioan sartu eta ebaluazioa ebaluatu aukeran kokatu zaitez.
2.-Ebaluazioa aukeratu eta inprimatu ikonoa sakatu.

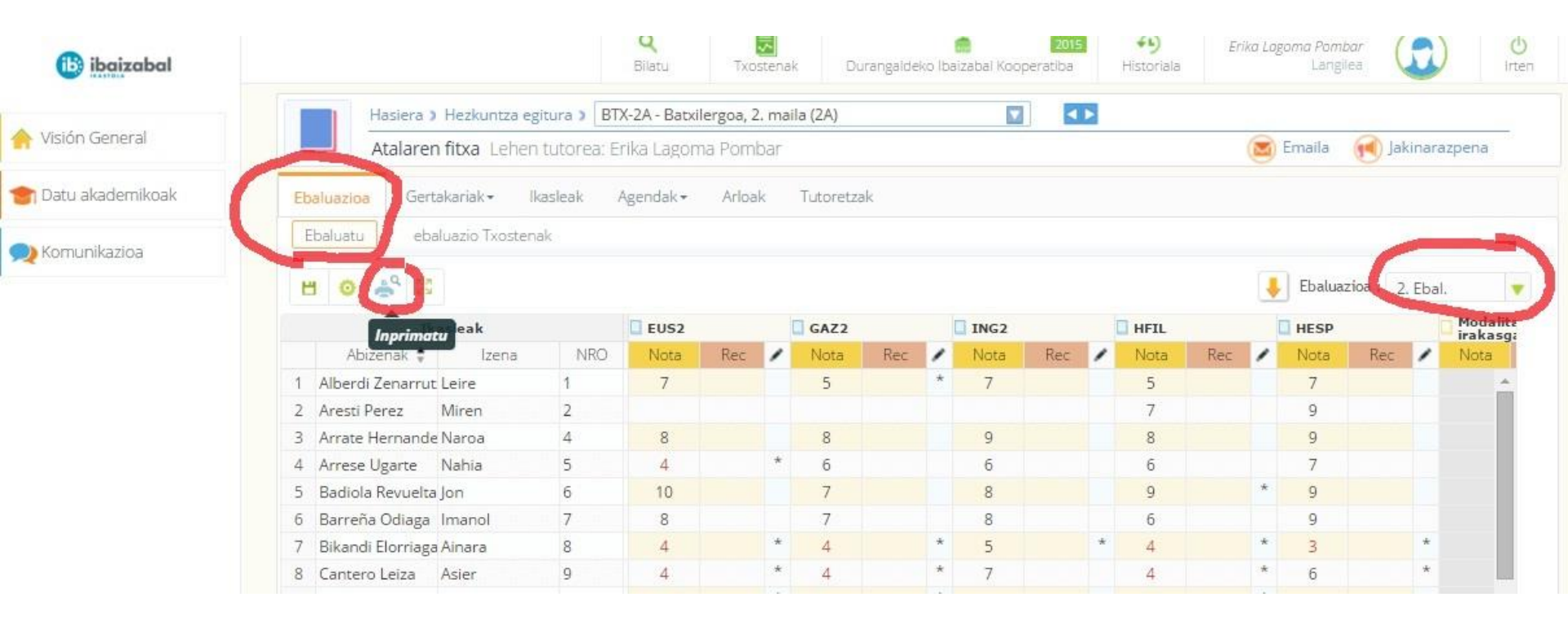

#### 1. Taldeko ebaluazio nota orokorrak

 1.-Hainbat aukera dituzu hemen. Bakoitzak informe bat ematen dizu. Nik gorriz markatuta dagoena aukeratzen dut baina beste formatu batzuk ere badaude.
2.-Beti bezala, *hurrengoa* botoia sakatu.

| Inprimatu    |                                                                                    |                                 |                             | ×                     |
|--------------|------------------------------------------------------------------------------------|---------------------------------|-----------------------------|-----------------------|
| 1 Eredua hau | utatu 2 Konfigurazioa eta                                                          |                                 |                             |                       |
| 🔶 Gehiago    | Y Y                                                                                |                                 | Estan                       | darra 💌 - Hautatu - 💌 |
| Izena        | Deskribapena                                                                       | Azk. Aldaketaren Data Kategoria | Hizkuntza 📥                 |                       |
| ALXe-01cl    | Resumen con datos estadísticos al pie. Horizontal. 21 columnas.                    | 02/03/2016                      | Castellano                  |                       |
| ALXe-02cl    | Resumen con nota de recuperación y datos estadísticos al pie. Vertical.            | 09/09/2013<br>16:42:53          | Castellano                  | e                     |
| ALXe-03cl    | Sólo datos estadísticos. Vertical. 20 columnas.                                    | 18/04/2013<br>17:01:59          | Castellano                  |                       |
| ALXe-04cl    | Sólo suspensos no recuperados. Horizontal. 20 columnas                             | 09/09/2013<br>16:47:13          | Castellano                  |                       |
| ALXe-05cl    | Materias con 1 aspecto. Con datos estadísticos al pie. Horizontal. 13 columnas     | 17/12/2014<br>14:46:51          | Castellano                  |                       |
| ALXe-06cl    | Materias con 2 aspectos. Con datos estadísticos al pie. Horizontal. 22<br>columnas | 17/12/2014<br>15:14:01          | Castellano                  |                       |
| ALXe-07cl    | Materias con 3 aspectos. Con datos estadísticos al pie. Horizontal. 16<br>columnas | 17/12/2014<br>15:27:42          | Castellano                  |                       |
| ALXe-08cl    | Materias con 4 o más aspectos (encolumnado). 23 columnas                           | 17/12/2014<br>15:39:53          | Castellano                  |                       |
| ALXe-09cl    | Áreas y subáreas con Objetivos, 23 columnas                                        | 09/09/2013<br>17:10:09          | Castellano                  | Handitu               |
| ALXe-10cl    | Áreas con Subáreas y aspectos de área. 23 columnas                                 | 09/09/2013<br>17:13:04          | Castellano 👻                |                       |
|              | 1 2                                                                                | Mostr                           | ando 1 a 10 de 11 elementos |                       |

#### 1. Taldeko ebaluazio nota orokorrak

1.-Bukatzeko, *imprimir* eta *amaitu* sakatu.

2.-Lehen bezala, alexiak informea sortuko du eta *txostenak* goiko botoi berdean utziko dizu.

|                                   | Q                        |                 |                     | NOTE: +L) | Frika Lagoma Pompar | 0        |
|-----------------------------------|--------------------------|-----------------|---------------------|-----------|---------------------|----------|
| Inprimatu                         |                          | 1.00            |                     | Rented 2  | THE PRESS OF THE    | *        |
| Eredua hautatu 2 Konfigurazioa et | a                        |                 |                     |           |                     |          |
| HELBURUA                          |                          |                 |                     |           |                     |          |
| 🗋 🛃 Archivo 🔪 🔎 🐵 PDF 🛛 🗶 🎯 EXC   | EL 🍸 🌀 Texto enriquecido | T 💿 CSV T 🌀 HTT | ML multilínea 🛛 👃 🌀 | JPEG      |                     |          |
|                                   |                          |                 |                     |           |                     |          |
|                                   |                          |                 |                     |           | Imprimin            |          |
| Konfigurazio aurreratua           |                          |                 |                     |           |                     |          |
|                                   |                          |                 |                     |           |                     |          |
| Blanco y negro                    |                          |                 |                     |           |                     |          |
|                                   |                          |                 |                     |           |                     |          |
|                                   |                          |                 |                     |           |                     |          |
|                                   |                          |                 |                     |           |                     |          |
|                                   |                          |                 |                     |           |                     |          |
|                                   |                          |                 |                     |           |                     |          |
| < Aurotop                         |                          |                 |                     |           |                     | Ezoztatu |
| TAUTERUS                          |                          |                 |                     |           | Amanu               | ezeztatu |
|                                   |                          |                 |                     |           |                     |          |
|                                   |                          |                 |                     |           |                     |          |
|                                   |                          |                 |                     |           |                     |          |

# Ikasleen boletinak eta taldearen nota orokorrak.

Eskerrik asko!